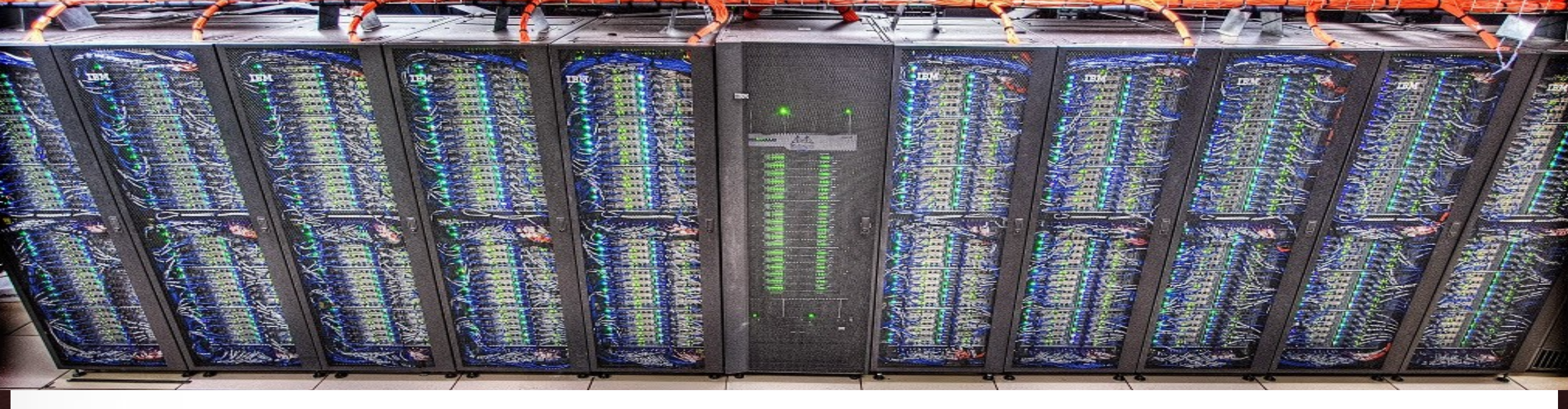

# Introduction to Using the Ada Cluster

#### T. Mark Huang

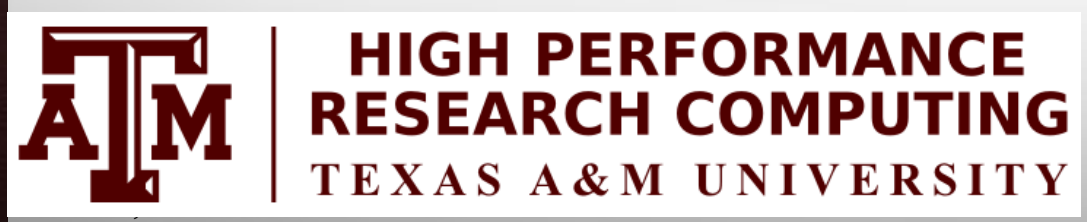

HPRC Short Course – Spring 2017

AM Texas A&M University High Performance Research Computing – http://hprc.tamu.edu

# Outline

- Usage Policies
- Hardware Overview of Ada
- Accessing Ada
- File Transfers
- File systems and User Directories
- Computing Environment
- Development Environment
- Batch Processing
- Common Problems
- Need Help?

Feb. 3, 2017

If we have time, (in backup slides)

Brief Introduction to Parallel Computing

2

- Compiling Programs on Ada
- Remote Visualization

### Introduction

- Prerequisites:
  - Basic knowledge of UNIX/Linux
  - Slides from our UNIX/Linux short course are at:

https://hprc.tamu.edu/wiki/index.php/HPRC:SC:Unix

- Examples:
  - Available in /scratch/training/Intro-to-ada directory
  - Copy these files to your scratch directory!!!

cp -r /scratch/training/Intro-to-ada \$SCRATCH/

# Usage Policies (Be a good compute citizen)

- It is illegal to share computer passwords and accounts by state law and university regulation
- It is prohibited to use Ada in any manner that violates the United States export control laws and regulations, EAR & ITAR
- Abide by the expressed or implied restrictions in using commercial software

https://hprc.tamu.edu/wiki/index.php/Ada:Policies

4

Feb. 3. 2017

#### Ada – an x86 Cluster

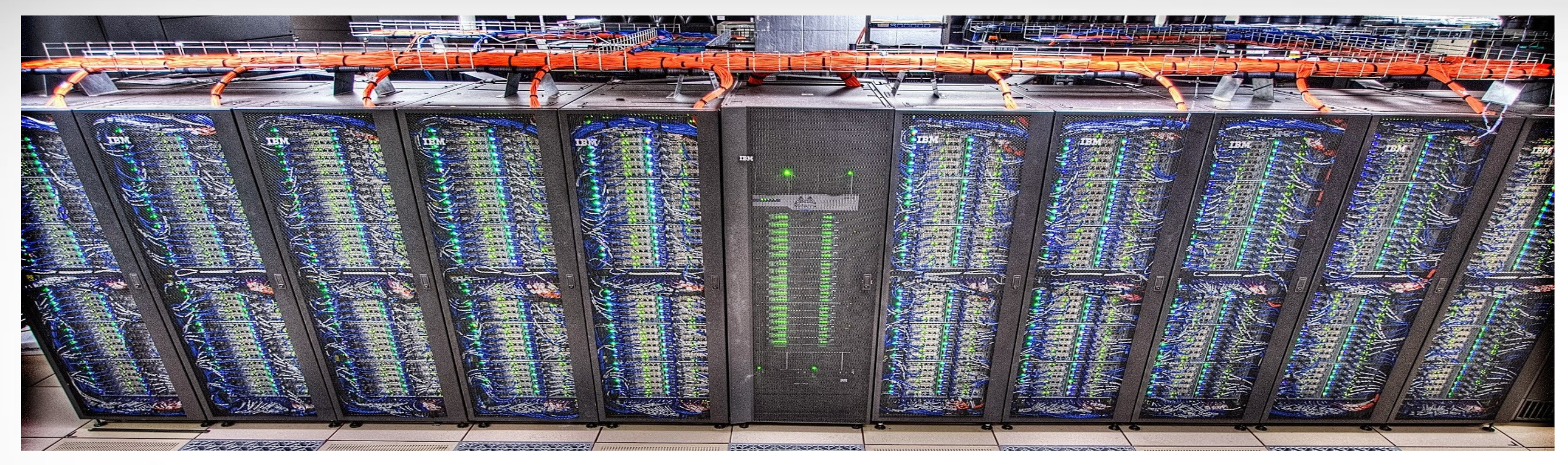

#### A 17,500-core, 860-node cluster with:

• 837 20-core compute nodes with two Intel 10-core 2.5GHz *IvyBridge* processors.

· Among these nodes, 30 nodes have 2 GPUs (K20) each and 9 nodes have 2 Phi coprocessors.

- **15** compute nodes are 1TB and 2TB memory, 4-processor SMPs with the Intel 10-core 2.26GHz Westmere processor.
- 8 20-core login nodes with two Intel 10-core 2.5GHz *IvyBridge* processors and 1 GPU, 2 GPUs, or 2 *Phi* coprocessors
- Nodes are interconnected with FDR-10 InfiniBand fabric in a two-level (core switch shown above in middle rack and leaf switches in each compute rack) fat-tree topology.

#### Feb. 3, 2017

https://hprc.tamu.edu/wiki/index.php/Ada:Intro

#### Ada Schematic: 17,500-core 860-node Cluster

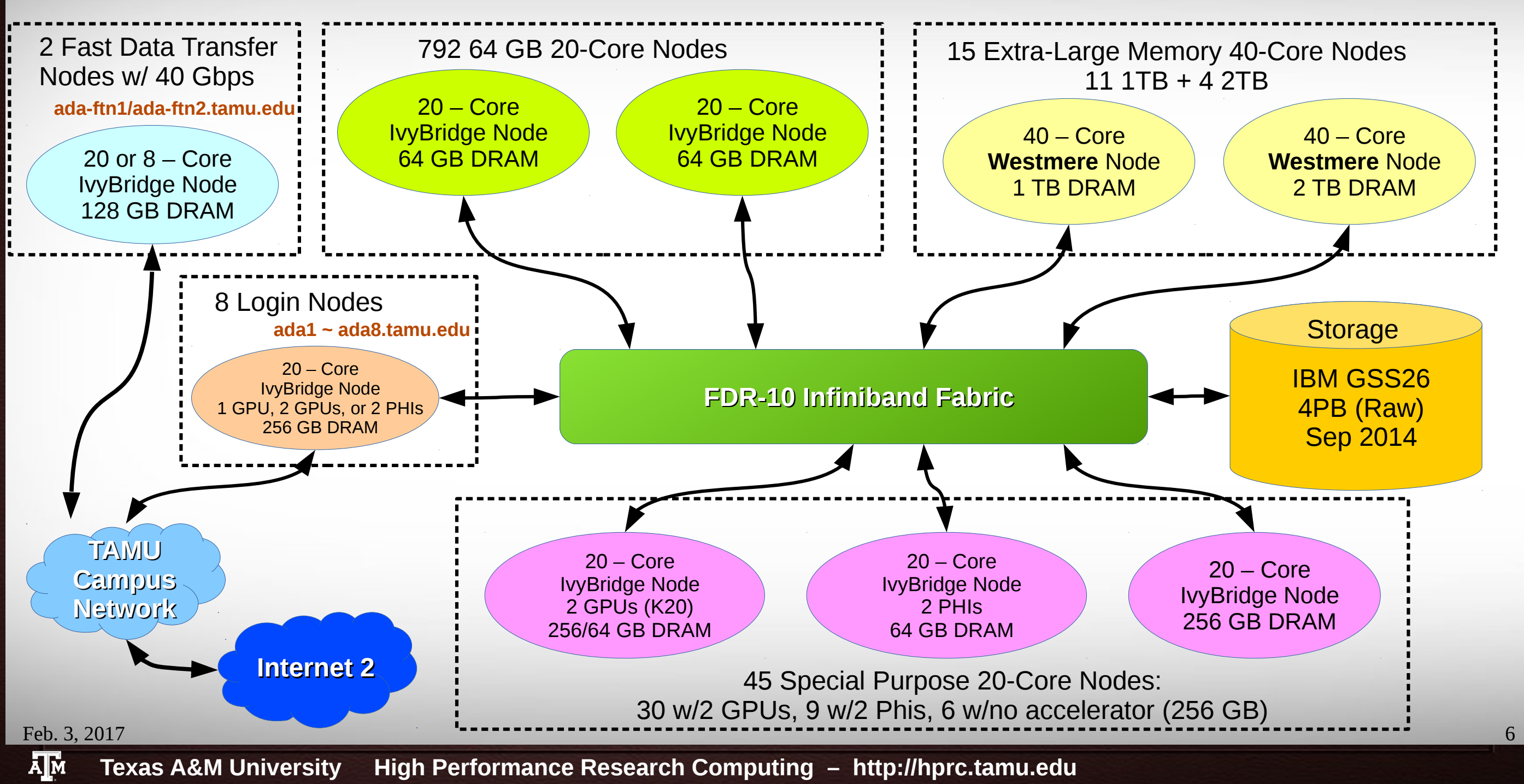

# Accessing Ada

- SSH is required for accessing Ada:
  - On campus: *ssh NetID@ada.tamu.edu*
  - Off campus:
    - Set up VPN: u.tamu.edu/VPnetwork
    - Then: *ssh NetID@ada.tamu.edu*
- SSH programs for Windows:
  - MobaXTerm (preferred, includes SSH and X11)
  - PuTTY SSH

Feb. 3, 2017

Ada has 8 login nodes. Check the bash prompt.

NetID@ada1 ~]\$

7

- Login sessions that are idle for 60 minutes will be closed automatically
- Processes run longer than 60 minutes on login nodes will be killed automatically.
- Do not use more than 8 cores on the login nodes!
- Do not use the sudo command. Contact us if you need assistance installing software.

https://hprc.tamu.edu/wiki/index.php/HPRC:Access

# File Transfers with Ada

- Simple File Transfers:
  - scp: command line (Linux, MacOS)
  - rsync: command line (Linux, MacOS)
  - MobaXterm: GUI (Windows)
  - WinSCP: GUI (Windows)
  - FileZilla: GUI (Windows, MacOS, Linux)
- Bulk data transfers:
  - Use fast transfer nodes (FTN; ada-ftn1/ada-ftn2) with:
    - Globus Connect (https://hprc.tamu.edu/wiki/index.php/SW:GlobusConnect)
    - GridFTP

Feb. 3, 2017

https://hprc.tamu.edu/wiki/index.php/Ada:Filesystems\_and\_Files#Transfering\_Files

8

A Texas A&M University High Performance Research Computing – http://hprc.tamu.edu

# File Systems and User Directories

| Directory            | Environment Variable | Space Limit | File Limit | Intended Use                                                                                                |
|----------------------|----------------------|-------------|------------|----------------------------------------------------------------------------------------------------|
| /home/\$USER         | \$HOME               | 10 GB       | 10,000     | Small to modest amounts of processing.                                                                      |
| /scratch/user/\$USER | \$SCRATCH            | 1 TB        | 50,000     | Temporary storage of large files for on-going computations.<br>Not intended to be a long-term storage area. |
| /tiered/user/\$USER  | \$ARCHIVE            | 10 TB       | 50,000     | Intended to hold valuable data files that are not frequently used                                           |

- View usage and quota limits: the *showquota* command
- Also, only home directories are backed up daily.

Feb. 3, 2017

- Quota and file limit increases will only be considered for scratch and tiered directories
- Do not share your home/scratch/tiered directories. Request a group directory for sharing files.

https://hprc.tamu.edu/wiki/index.php/Ada:Filesystems\_and\_Files

# **Computing Environment**

• Paths:

Feb. 3. 2017

Try "echo \$PATH"

10

- \$PATH: for commands (eg. /bin:/usr/bin:/usr/local/sbin:/usr/sbin:/home/netid/bin)
- \$LD\_LIBRARY\_PATH: for libraries
- Many applications, many versions, and many paths ...... How do you manage all these software?!
- The solution: *module* (Imod)
  - Each version of an application, library, etc. is available as a module.
  - Module names have the format of package\_name/version.

https://hprc.tamu.edu/wiki/index.php/Ada:Computing\_Environment#Modules

# **Application Modules**

- Installed applications are available as modules which are available to all users (except for restricted modules)
- **module** commands
  - module avail
  - **module spider** tool\_name
  - module key genomics
  - module load tool\_name
  - module list
  - module purge

Feb. 3, 2017

- module load Stacks
- module load Stacks/1.37-intel-2015B
- #show all available modules #search all modules #search with keyword #load a specific module #list loaded modules #unload all loaded modules #load the default version of a tool #load a specific version (recommended way)

11

- It's a good habit to purge unused modules before loading new modules.
- Avoid loading modules in .bashrc

https://hprc.tamu.edu/wiki/index.php/Ada:Computing\_Environment#Modules

Texas A&M University High Performance Research Computing – http://hprc.tamu.edu

# Software

- Search module first:
  - module avail
  - module spider software\_name
- Check Software wiki page ( https://hprc.tamu.edu/wiki/index.php/SW ) for instructions and examples
- License-restricted software: contact license owner for approval
- Contact us for software installation help/request

# **Development Environment - Toolchains**

- Intel toolchain (eg. software stack) is recommended, which includes:
  - Intel C/C++/Fortran compilers
  - Intel Math Kernel Library
  - Intel MPI library

Feb. 3. 2017

- Intel toolchain modules are named intel/version
- To load/use the current recommended Intel toolchain module (as Jan 2017): module load intel/2015B
- For applications which must use gcc/g++, run *module spider GCC* to find available versions.

https://hprc.tamu.edu/wiki/index.php/Ada:Compile:All#Getting\_Started

13

A Texas A&M University High Performance Research Computing – http://hprc.tamu.edu

### Modules and Toolchains

- Use the same toolchains in your job scripts
  - The **intel-2015B** is the recommended toolchain

module load Bowtie2/2.2.6-intel-2015B
module load TopHat/2.1.0-intel-2015B
module load Cufflinks/2.2.1-intel-2015B

 Avoid mixing tool chains if loading multiple modules in the same job script:

14

module load Bowtie2/2.2.2-ictce-6.3.5
module load TopHat/2.0.14-goolf-1.7.20
module load Cufflinks/2.2.1-intel-2015B

• Same rule applies to compilers and libraries.

# **Development Environment: Compilers**

- The commands to invoke each compiler are:
  - *icc* for C
  - *icpc* for C++
  - *ifort* for Fortran
- Man pages (documentation) are available for each compiler:
  - man icc

Feb. 3, 2017

- Help for compiler options also available with *-help* option.
  - Also organized by categories (see *icc -help help* for more information).

https://hprc.tamu.edu/wiki/index.php/Ada:Compile:All#Getting\_Started

15

A Texas A&M University High Performance Research Computing – http://hprc.tamu.edu

# Batch Computing on Ada

**On-campus:** 

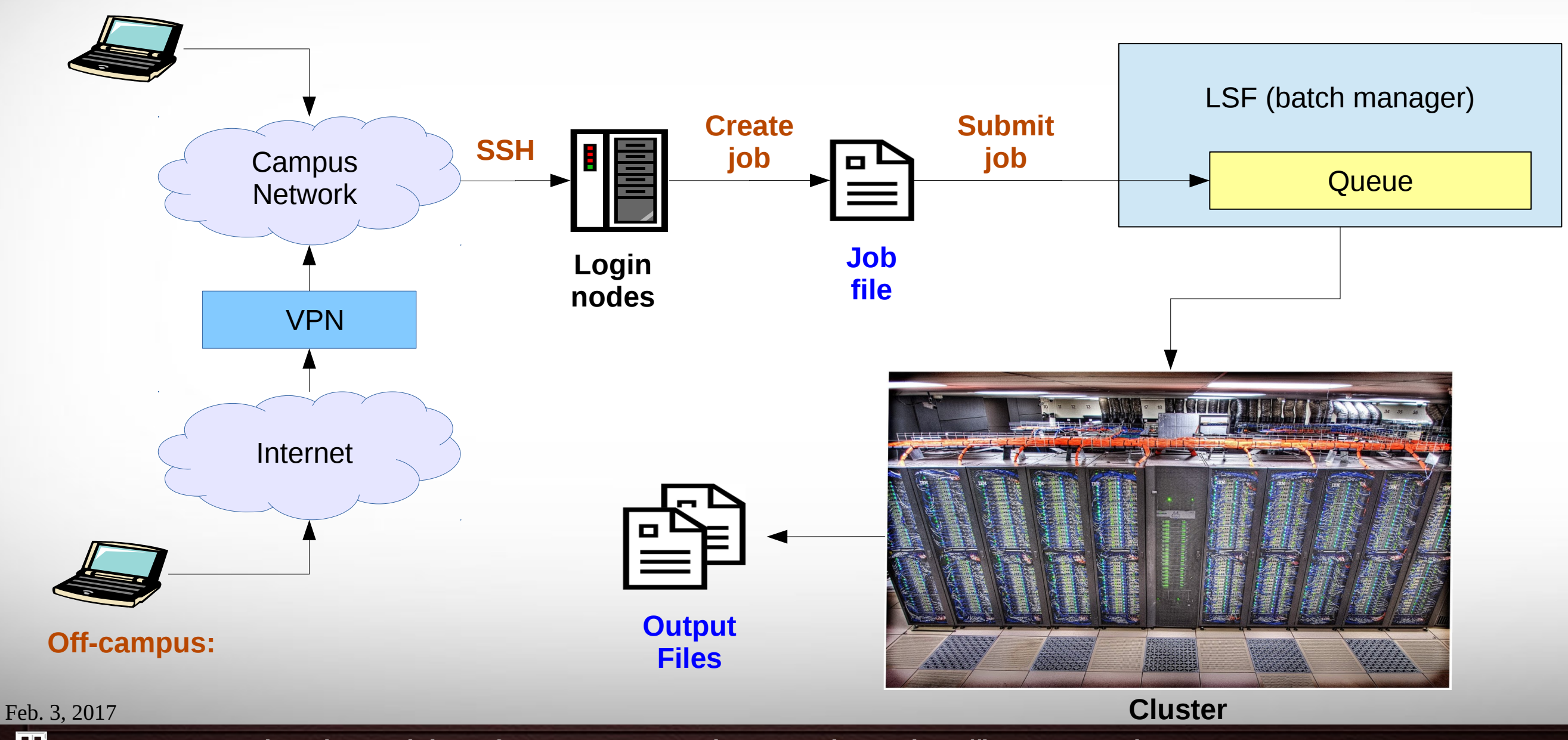

16

Texas A&M University High Performance Research Computing – http://hprc.tamu.edu

# **Batch Queues**

- Job submissions are assigned to batch queues based on the resources requested (number of cores/nodes and wall-clock limit)
- Some jobs can be directly submitted to a queue:
  - If the 1TB or 2TB nodes are needed, use the xlarge queue (via #BSUB -q xlarge)
  - Jobs that have special resource requirements are scheduled in the special queue (must request access to use this queue)
- Batch queue policies are used to manage the workload and may be adjusted periodically.

https://hprc.tamu.edu/wiki/index.php/Ada:Batch\_Queues

Feb. 3. 2017

# **Current Queues**

#### **\$** bqueues

| QUEUE_NAME                | PRI0 | STATUS       | MAX  | JL/U | JL/P | JL/H | NJOBS | PEND    | RUN     | SUSP |  |
|---------------------------|------|--------------|------|------|------|------|-------|---------|---------|------|--|
| staff                     | 450  | Open:Active  | -    | -    | -    | -    | 0     | 0       | Θ       | Θ    |  |
| special                   | 400  | Open:Active  | -    | -    | -    | -    | 2124  | 0       | 2124    | Θ    |  |
| xlarge                    | 100  | Open:Active  | -    | -    | -    | -    | 240   | 160     | 80      | Θ    |  |
| vnc                       | 90   | Open:Active  | -    | -    | -    | -    | 4     | 0       | 4       | Θ    |  |
| sn_short                  | 80   | Open:Active  | -    | -    | -    | -    | 20    | 0       | 20      | Θ    |  |
| mn_short                  | 80   | Open:Active  | 2000 | -    | -    | -    | Θ     | 0       | 0       | Θ    |  |
| mn_large                  | 80   | Open:Active  | 5000 | -    | -    | -    | Θ     | 0       | 0       | Θ    |  |
| general                   | 50   | Closed:Inact | 0    | -    | -    | -    | Θ     | 0       | 0       | Θ    |  |
| sn_regular                | 50   | Open:Active  | -    | -    | -    | -    | 1224  | 108     | 1116    | Θ    |  |
| sn_long                   | 50   | Open:Active  | -    | -    | -    | -    | 3599  | 290     | 3309    | Θ    |  |
| sn_xlong                  | 50   | Open:Active  | -    | -    | -    | -    | 56    | 10      | 46      | Θ    |  |
| mn_small                  | 50   | Open:Active  | 6000 | -    | -    | -    | 5369  | 1320    | 4049    | Θ    |  |
| mn_medium                 | 50   | Open:Active  | 6000 | -    | -    | -    | 6160  | 1240    | 4920    | Θ    |  |
| curie_devel               | 40   | Open:Active  | 32   | 32   | -    | -    | Θ     | 0       | 0       | Θ    |  |
| curie_medium              | 35   | Open:Active  | 512  | 192  | -    | -    | 1328  | 1136    | 192     | Θ    |  |
| curie_long                | 30   | Open:Active  | 192  | 64   | -    | -    | 2448  | 2256    | 192     | Θ    |  |
| curie_general             | 25   | Closed:Inact | 0    | -    | -    | -    | Θ     | 0       | Θ       | 0    |  |
| <pre>preempt_medium</pre> | 10   | Open:Active  | -    | -    | -    | -    | Θ     | $\odot$ | $\odot$ | Θ    |  |
| low_priority              | 1    | Open:Active  | 2500 | 500  | -    | -    | Θ     | 0       | 0       | Θ    |  |
| preempt_low               | 1    | Open:Active  | 40   | -    | -    | -    | Θ     | 0       | 0       | Θ    |  |
|                           |      |              |      |      |      |      |       |         |         |      |  |

https://hprc.tamu.edu/wiki/index.php/Ada:Batch Queues

18

Feb. 3, 2017

Texas A&M University High Performance Research Computing – http://hprc.tamu.edu

# **Queue Limits**

| Queue      | Min/Default/<br>Max Cores | Default/Max Walltime   | Compute Node<br>Types                  | Pre-Queue Limits                                                 | Aggregate Limits<br>Across Queues                                                            | Per-User Limits<br>Across Queues                                                                                                   | Notes                                                                     |
|------------|---------------------------|------------------------|----------------------------------------|------------------------------------------------------------------|----------------------------------------------------------------------------------------------|----------------------------------------------------------------------------------------------------|---------------------------------------------------------------------------|
| sn_short   |                           | 10 min / <b>1 hr</b>   |                                        |                                                                  | Maximum of <b>6000</b><br>cores for all running<br>jobs in the single-node<br>(sn *) queues. | Maximum of <b>1000</b><br><b>cores and 50 jobs per</b><br><b>user</b> for all running jobs<br>in the single node<br>(sn_*) queues. | For jobs needing <b>only one</b><br><b>compute node</b> .                 |
| sn_regular |                           | 1 hr / <b>1 day</b>    |                                        |                                                                  |                                                                                              |                                                                                                    |                                                                           |
| sn_long    | 1/1/20                    | 24 hr / <b>4 days</b>  |                                        |                                                                  |                                                                                              |                                                                                                    |                                                                           |
| sn_xlong   |                           | 4 days / <b>7 days</b> |                                        | (01_)(                                                           | () queeee                                                                                    |                                                                                                    |                                                                           |
| mn_short   | 2 / 2 / 200               | 10 min / <b>1 hr</b>   | 64 GB nodes (811)<br>256 GB nodes (26) | Maximum of <b>2000</b> cores for all running jobs in this queue. |                                                                                              |                                                                                                    |                                                                           |
| mn_small   | 2 / 2 / 120               | 1 hr / <b>7 days</b>   |                                        | Maximum of <b>6000</b> cores for all running jobs in this queue. | Maximum of <b>12000</b><br>cores for all running<br>jobs in the multi-node<br>(mn_*) queues. | Maximum of <b>3000</b><br>cores and <b>150</b> jobs<br>per user for all running<br>jobs in the multi-node<br>(mn_*) queues.        | For jobs needing <b>more than one compute node</b> .                      |
| mn_medium  | 121 / 121 / 600           | 1 hr / <b>7 days</b>   |                                        | Maximum of <b>6000</b> cores for all running jobs in this queue. |                                                                                              |                                                                                                    |                                                                           |
| mn_large   | 600 / 601 / 2000          | 1 hr / <b>5 days</b>   |                                        | Maximum of <b>5000</b> cores for all running jobs in this queue. |                                                                                              |                                                                                                    |                                                                           |
| xlarge     | 1/1/280                   | 1 hr / <b>10 days</b>  | 1 TB nodes (11)<br>2 TB nodes (4)      |                                                                  |                                                                                              |                                                                                                    | For jobs needing <b>more than</b><br>256GB of memory per<br>compute node. |
| vnc        | 1/1/20                    | 1 hr / <b>6 hr</b>     | GPU nodes (30)                         |                                                                  |                                                                                              |                                                                                                    | For remote visualization jobs.                                            |
| special    | None                      | 1 hr / <b>7 days</b>   | 64 GB nodes (811)<br>256 GB nodes (26) |                                                                  |                                                                                              |                                                                                                    | Requires permission to access this queue.                                 |

Run "blimits -w" to show how policies are applied to users and queues.

Feb. 3, 2017

https://hprc.tamu.edu/wiki/index.php/Ada:Batch Queues

Texas A&M University High Performance Research Computing – http://hprc.tamu.edu

# **Consumable Computing Resources**

- Resources specified in a job file:
  - Processor cores
  - Memory
  - Wall time
  - GPU
- Service Unit (SU) Billing Account
- Other resources:
  - Software license/token
    - Use "license\_status" to query

https://hprc.tamu.edu/wiki/index.php/SW:License\_Checker

Find available license for "ansys":

\$ license\_status -s ansys

| License status for ANSYS:        |                      |                |                  |
|----------------------------------|----------------------|----------------|------------------|
| License Name                     | # Issued             | # In Use #     | Available        |
| aa_mcad<br> aa_r<br> aim_mp1<br> | 50 <br>  50 <br>  50 | 0 <br>32 <br>0 | 50 <br>18 <br>50 |
| Find detail options:             |                      |                | _                |
| <pre>\$ license status -h</pre>  |                      |                |                  |

Feb. 3, 2017

20

### Sample Job Script (structure)

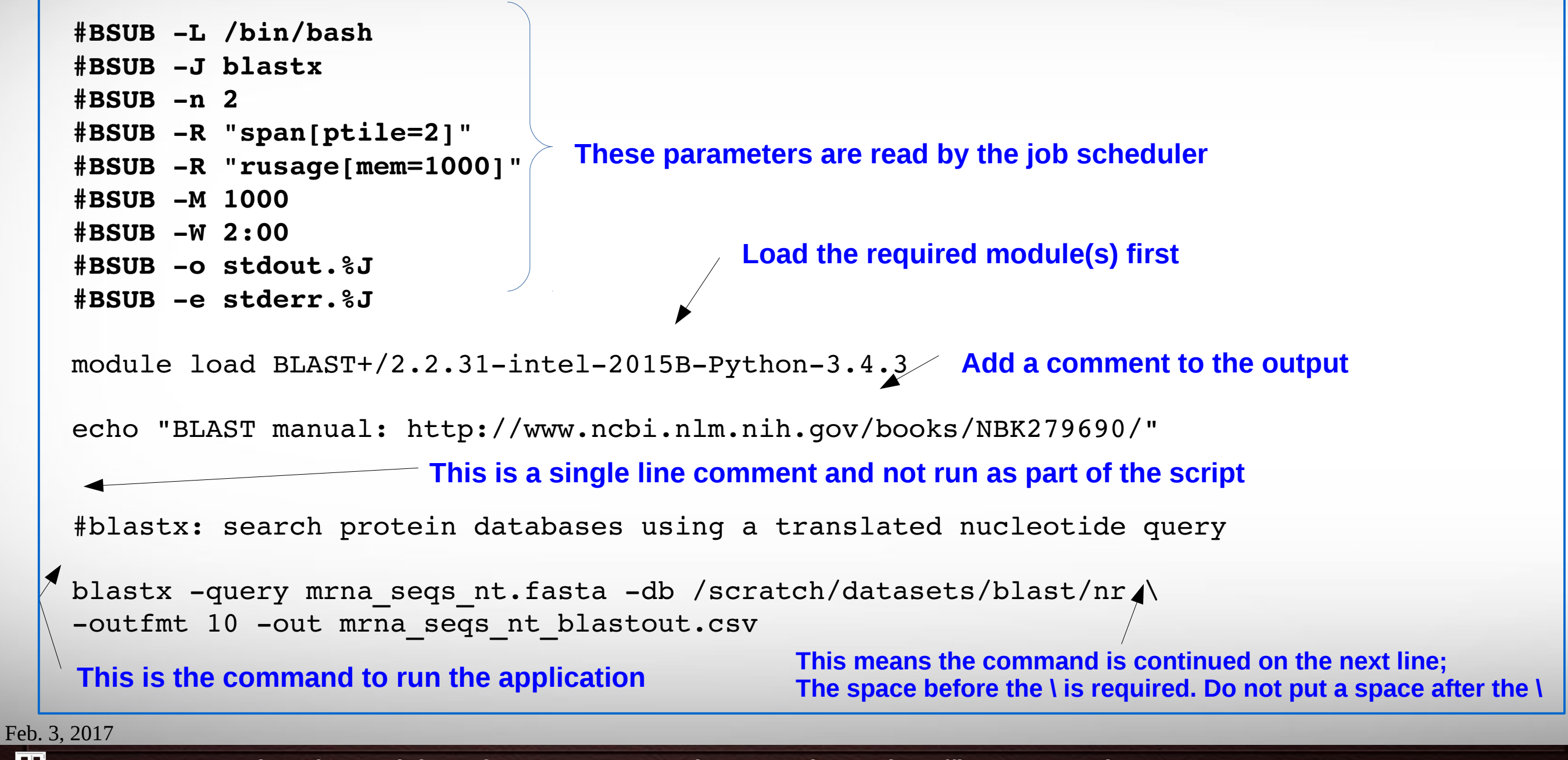

21

#### **Important Job Parameters**

**#BSUB** - n NNN

# NNN: total number of cores or job slots to allocate for the job
#BSUB -R "span[ptile=XX]"

# XX: number of cores or job slots per node to use

```
#BSUB -R "rusage[mem=nnn]"
```

# reserves nnn MBs per core or job slot for the job

**#BSUB - M nnn** 

# enforces (XX cores \* nnn MB) as memory limit

# per node for the job

**#BSUB** -W hh:mm or mm

# sets job's runtime wall-clock limit in hours:minutes or just minutes

### Node / Socket / Core

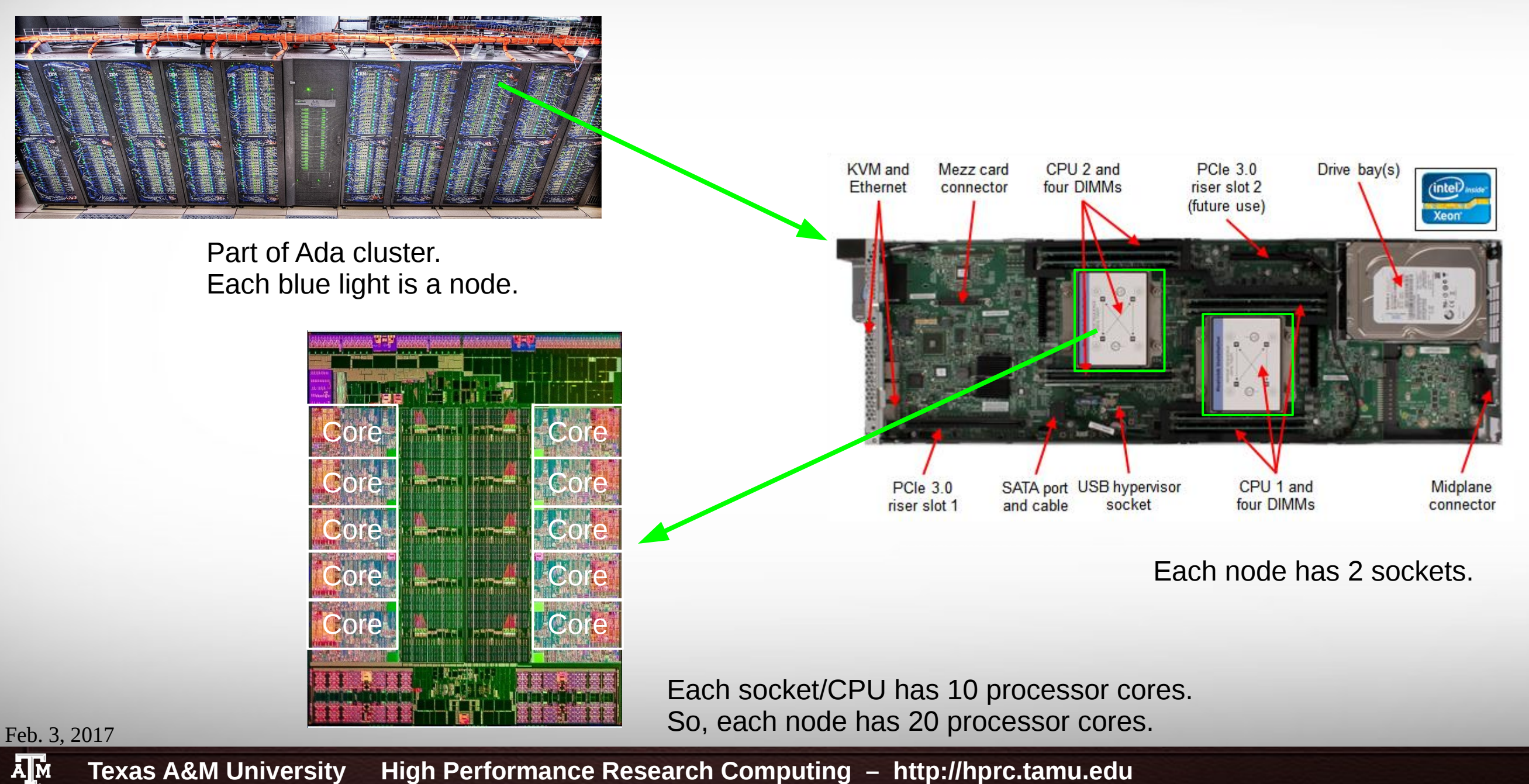

23

**Texas A&M University High Performance Research Computing – http://hprc.tamu.edu** 

### **Processor Cores Mapping**

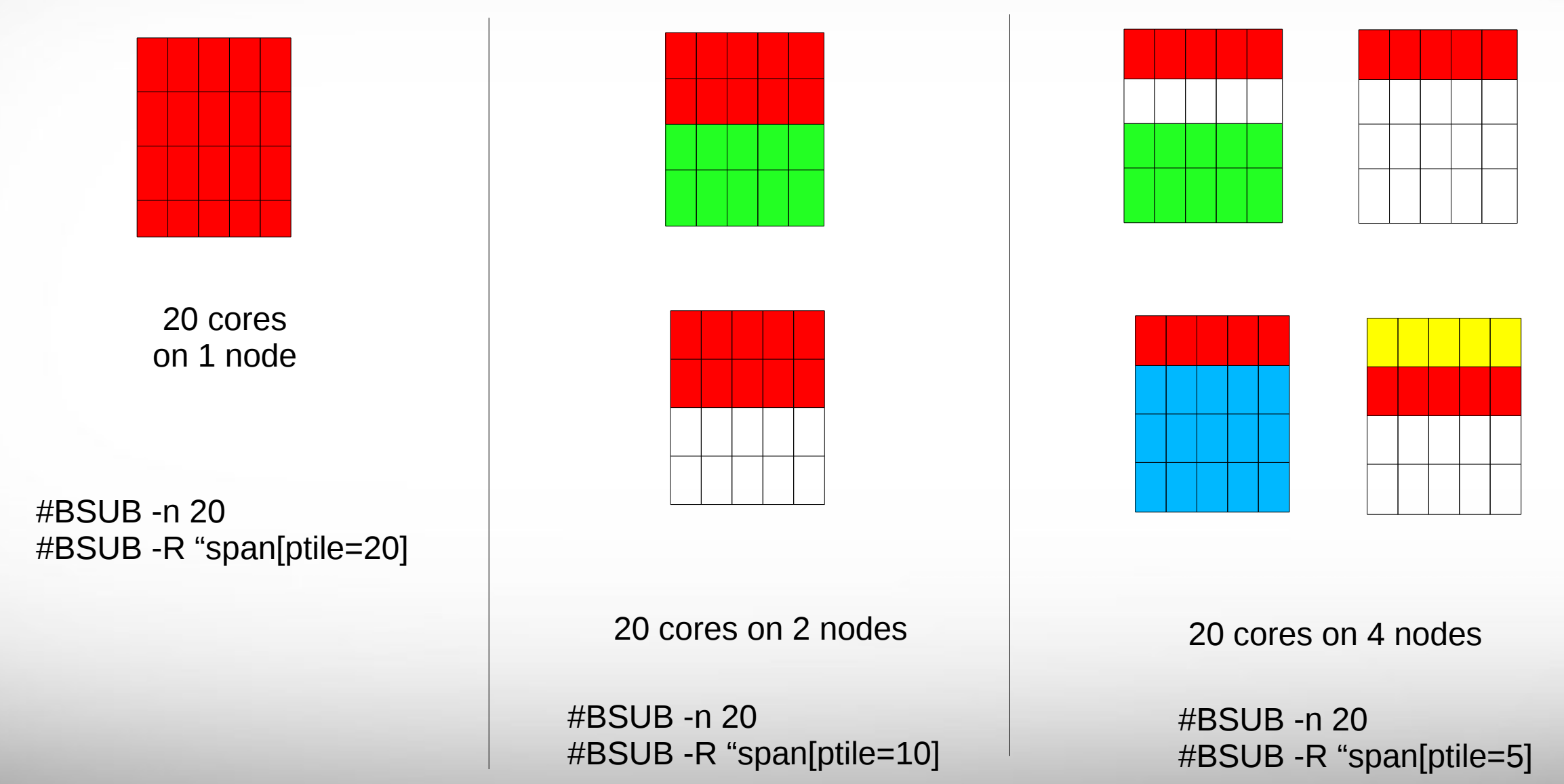

## Job Resource Examples (node vs memory)

```
#BSUB -n 10 -R "span[ptile=2]"
```

```
#BSUB -R "rusage[mem=500]" -M 500 ...
```

Requests 10 job slots (2 per node). The job will span 5 nodes. The job can use up to 1000 MB per node.

```
#BSUB -n 80 -R "span[ptile=20]"
```

#### **#BSUB -R "rusage[mem=2500]" -M 2500**

Request 4 whole nodes (80/20), not including the xlarge memory nodes. The job can use up to 50GB per node.

# Job Memory Requests

• Must specify both parameters for requesting memory:

#BSUB -R "rusage[mem=process\_alloc\_size]"

#BSUB -M process\_size\_limit

- Default value of 2.5 GB per job slot if -R/-M not specified, but it might cause memory contention when sharing a node with other jobs.
- On 64GB nodes, usable memory is at most 54 GB (where 10 GB is used by the system). The per-process memory limit should not exceed 2700 MB for a 20-core job.
- If more memory is needed, request the large memory nodes:
  - If under 256 GB and up to 20 cores per node: use -R "rusage[mem=12300]" or -R "select[mem256gb]"
  - If need up to 1 or 2 TB of memory or up to 40 cores:
    - use -R "select[mem1tb]" (40 cores) or -R "select[mem2tb]" with the -q xlarge option
    - The mem1tb and mem2tb nodes are accessible only via the *xlarge* queue.

# Job Parameters Example For Job Scripts on xlarge queue

```
#BSUB -L /bin/bash
#BSUB -J stacks_S2
#BSUB -n 40
#BSUB -R "span[ptile=40]"
#BSUB -q xlarge
#BSUB -R "rusage[mem=25000]"
#BSUB -M 25000
#BSUB -W 48:00
#BSUB - o stdout.%J
#BSUB - e stderr.%J
```

# use the bash login shell # job name # assigns 40 cores for execution # assigns 40 cores per node # required if using mem1tb or mem2tb # reserves 25GB memory per core # sets to 25GB process limit # sets to 48 hours the job's limit # job standard output to stdout.jobid # job standard error to stderr.jobid

Specified xlarge queue to use 1TB or 2TB memory nodes

# Job File (Serial Example)

#### **##NECESSARY JOB SPECIFICATIONS**

**#BSUB -J ExampleJob1 #BSUB -L** /bin/bash **#BSUB-W2:00 #BSUB -n 1 #BSUB -R "span[ptile=1]" #BSUB -R "rusage[mem=5000]" #BSUB -M 5000 #BSUB -o Example1Out.%J** ##OPTIONAL JOB SPECIFICATIONS **#BSUB -P 123456 #BSUB -u email address #BSUB-B-N** #First Executable Line module load intel/2015B prog.exe < input1 >& data out1

#Set the job name to "ExampleJob1" #Uses the bash login shell to initialize the job's execution environment. #Set the wall clock limit to 2hr #Request 1 core #Request 1 core per node. #Request 5000MB per process (CPU) for the job #Set the per process enforceable memory limit to 5000MB. #Send stdout and stderr to "Example1Out.[jobID]" #Set billing account to 123456 #Send all emails to email address #Send email on job begin (-B) and end (-N)

# loads the **Intel** software tool chain

# both input1 and data\_out1 reside in the job submission dir

Feb. 3, 2017

https://hprc.tamu.edu/wiki/index.php/Ada:Batch#Job\_File\_Examples

Texas A&M University High Performance Research Computing – http://hprc.tamu.edu

# Job File (multi core, single node)

#### ##NECESSARY JOB SPECIFICATIONS

**#BSUB -J ExampleJob2** 

**#BSUB -L /bin/bash** 

#BSUB -W 6:30

#BSUB -n 10

**#BSUB -R "span[ptile=10]"** 

**#BSUB -R "rusage[mem=2560]"** 

#BSUB -M 2560

**#BSUB -o Example2Out.%J** 

##OPTIONAL JOB SPECIFICATIONS

#BSUB -P 123456

**#BSUB -u email\_address** 

**#BSUB-B-N** 

Feb. 3, 2017

#First Executable Line

module load intel/2015B

./my\_multicore\_prog.exe

#Set the job name to "ExampleJob2"

#Uses the bash login shell to initialize the job's execution environment.

#Set the wall clock limit to 6hr and 30min

#Request 10 cores

#Request 10 cores per node.

#Request 2560MB per process (CPU) for the job

#Set the per process enforceable memory limit to 2560MB.

#Send stdout and stderr to "Example2Out.[jobID]"

#Set billing account to 123456
#Send all emails to email\_address
#Send email on job begin (-B) and end (-N)

# load intel module

# run your program

https://hprc.tamu.edu/wiki/index.php/Ada:Batch#Job\_File\_Examples

Texas A&M University High Performance Research Computing – http://hprc.tamu.edu

# Job File (multi core, multi node)

#### ##NECESSARY JOB SPECIFICATIONS

**#BSUB -J ExampleJob3** #Set the job name to "ExampleJob3" #Uses the bash login shell to initialize the job's execution environment. **#BSUB -L /bin/bash #BSUB-W24:00** #Set the wall clock limit to 24hr **#BSUB -n 40** #Request 40 cores #Request 20 cores per node. **#BSUB -R "span[ptile=20]" #BSUB -R "rusage[mem=2560]"** #Request 2560MB per process (CPU) for the job **#BSUB -M 2560** #Set the per process enforceable memory limit to 2560MB. #Send stdout and stderr to "Example3Out.[jobID]" **#BSUB -o Example3Out.%J ##OPTIONAL JOB SPECIFICATIONS** #Set billing account to 123456 **#BSUB -P 123456 #BSUB -u email address** #Send all emails to email address #Send email on job begin (-B) and end (-N) **#BSUB-B-N** #First Executable Line module load intel/2015B # load intel module ./my\_multicore\_multinode\_prog.exe # run your program

Feb. 3, 2017

https://hprc.tamu.edu/wiki/index.php/Ada:Batch#Job\_File\_Examples

A Texas A&M University High Performance Research Computing – http://hprc.tamu.edu

# Job File (serial GPU)

##NECESSARY JOB SPECIFICATIONS

**#BSUB -J ExampleJob4** 

**#BSUB -L /bin/bash** 

#BSUB -W 2:00

#BSUB -n 1

**#BSUB -R "span[ptile=1]"** 

**#BSUB -R "rusage[mem=2560]"** 

#BSUB -M 2560

**#BSUB -o Example4Out.%J** 

#BSUB -R "select[gpu]"

##OPTIONAL JOB SPECIFICATIONS

#BSUB -P 123456

**#BSUB -u email\_address** 

**#BSUB -B -N** 

Feb. 3, 2017

**#First Executable Line** 

module load CUDA

./my\_CUDA\_prog.exe

#Set the job name to "ExampleJob4"
#Uses the bash login shell to initialize the job's execution environment.
#Set the wall clock limit to 2hr
#Request 1 cores
#Request 1 core per node.
#Request 2560MB per process (CPU) for the job
#Set the per process enforceable memory limit to 2560MB.

#Send stdout and stderr to "Example4Out.[jobID]"

#Request a node with a GPU

#Set billing account to 123456#Send all emails to email\_address#Send email on job begin (-B) and end (-N)

# load CUDA module# run your program

https://hprc.tamu.edu/wiki/index.php/Ada:Batch#Job\_File\_Examples

31

A Texas A&M University High Performance Research Computing – http://hprc.tamu.edu

# **OpenMP** Jobs

- Must set OMP\_NUM\_THREADS to take advantage of the requested cores
- All processes run on the same node.
  - Submit to the xlarge queue if you need up to 40 cores per node
- Example job:

```
#BSUB -n 20 -R 'rusage[mem=300] span[ptile=20]' -M 300
#BSUB -J omp_helloWorld
#BSUB -o omp_helloWorld.%J -L /bin/bash -W 1:00
module load intel/2015B
ifort -openmp -o omp_helloWorld.exe omp_helloWorld.f90
export OMP_NUM_THREADS=20
./omp_helloWorld.exe
```

# **MPI Jobs**

- MPI programs may be run in batch jobs on multiple nodes
- Note, the mpiexec -np option must match the number of cores requested by the job (#BSUB -n option).

```
#BSUB -n 12 -R 'rusage[mem=150] span[ptile=4]' -M 150
#BSUB -J mpi_helloWorld -o mpi_helloWorld.%J
#BSUB -L /bin/bash -W 1:00
#
module load intel/2015B
mpiifort -o mpi_helloWorld.exe mpi_helloWorld.f90
mpiexec.hydra -np 12 ./mpi_helloWorld.exe
```

# Pop Quiz #1

#BSUB -L /bin/bash

- **#BSUB** -J stacks S2
- **#BSUB** -n 10
- #BSUB -R "span[ptile=10]"
- #BSUB -R "rusage[mem=2000]"
- **#BSUB** -M 2000
- **#BSUB -W 36:00**
- **#BSUB** -o stdout.%J

**#BSUB** -e stderr.%J

- How much total memory is requested for this job?

- What is the maximum time this job is allowed to run?

# Pop Quiz #2

```
#BSUB -L /bin/bash
#BSUB -J stacks_S2
#BSUB -n 80
#BSUB -R "span[ptile=80]"
#BSUB -R "rusage[mem=50000]"
#BSUB -M 50000
#BSUB -W 48:00
#BSUB -o stdout.%J
#BSUB -o stdout.%J
#BSUB -e stderr.%J
```

- Find two parameters that are either missing or not configured correctly.

### Submit the Job and Check Status

• Submit your job to the job scheduler

| <b>bsub &lt;</b> sample01.job                                                        |       |
|--------------------------------------------------------------------------------------|-------|
| Verifying job submission parameters                                                  |       |
| Verifying project account                                                            |       |
| Account to charge: 082792010838                                                      |       |
| Balance (SUs): 4871.5983                                                             |       |
| SUs to charge: 0.0333                                                                |       |
| Job <2470599> is submitted to default queue <sn_sh< td=""><td>ort&gt;.</td></sn_sh<> | ort>. |

• Summary of the status of your running/pending jobs

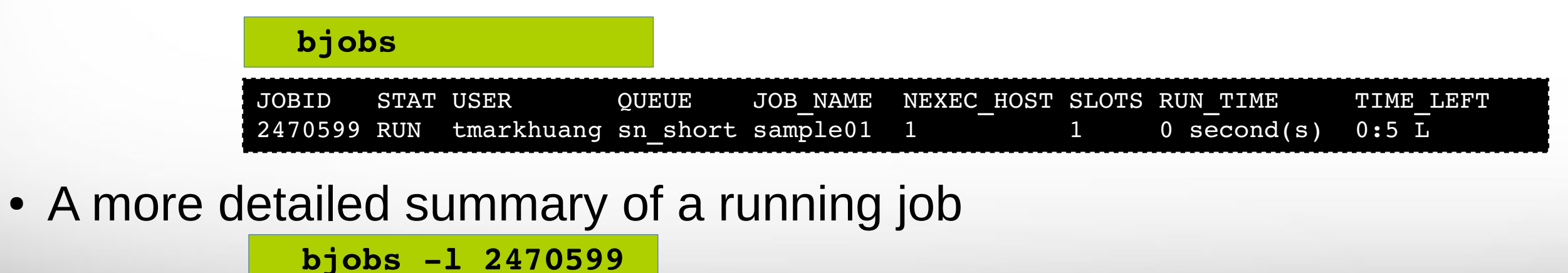

**Try yourself; copy examples:** *cp -r /scratch/training/Intro-to-ada* \$SCRATCH/

36
### Debug job failures

• Debug job failures using the stdout and stderr files

| cat output.ex03.python_mem.2447336                                                                                               |                                                                                                    |
|----------------------------------------------------------------------------------------------------|----------------------------------------------------------------------------------------------------|
| This job id was created by the parameter<br>#BSUB -o output.ex03.py                                                              | in your job script file<br><b>thon_mem.%J</b>                                                                                                    |
| TERM_MEMLIMIT: job killed after reachin<br>Exited with signal termination: Killed.                                               | g LSF memory usage limit.                                                                                                    |
| Resource usage summary:                                                                                                    |                                                                                                    |
| CPU time :<br>Max Memory :<br>Average Memory :<br>Total Requested Memory :<br>Delta Memory :<br>Max Processes :<br>Max Threads : | 1.42 sec.<br>10 MB<br>6.50 MB<br>10.00 MB<br>0.00 MB<br>5<br>6                                                                                                    |
|                                                                                                    | <pre>cat output.ex03.python_mem.2447336 This job id was created by the parameter     #BSUB -o output.ex03.py TERM_MEMLIMIT: job killed after reaching Exited with signal termination: Killed. Resource usage summary:     CPU time :     Max Memory :     Average Memory :     Total Requested Memory :     Delta Memory :     Max Processes :     Max Threads : </pre> |

Make the necessary adjustments to BSUB parameters in your job script and resubmit the job

37

Texas A&M University High Performance Research Computing – http://hprc.tamu.edu

Feb. 3, 2017

A M

### Check your Service Unit (SU) Balance

Show the SU Balance of your Account(s)

| myproject -1 |         |                  |                     |             |          |
|--------------|---------|------------------|---------------------|-------------|----------|
|              |         |                  |                     |             |          |
|              | List of | tmarkhuang's     | Projec <sup>®</sup> | t Accounts  |          |
| Account      | Default | Allocation       | Used &              | Pending SUs | Balance  |
| 082792010838 | N       | ۶000 <b>.</b> 00 | )  <br>             | -10.38      | 49989.62 |
|              |         |                  |                     |             |          |

- Use "**#BSUB -P project\_id**" to charge SU to a specific project
- Run "myproject -d accountNo" to change default project account
- Run "myproject -h" to see more options

Feb. 3, 2017

https://hprc.tamu.edu/wiki/index.php/HPRC:AMS:Service\_Unit https://hprc.tamu.edu/wiki/index.php/HPRC:AMS:UI

### Job submission issue (SU)

\$ bsub < myjob Verifying job submission parameters... Verifying project account... Account to charge: 082792010838 Balance (SUs): 342.5322 SUs to charge: 480.0000

ERROR! Your project account does not have sufficient balance to submit your job!

Request aborted by esub. Job not submitted.

Insufficient SU

Feb. 3, 2017

- Ask PI to transfer SU to you
- Apply for more SU (if you are eligible, as a PI or permanent researcher)

https://hprc.tamu.edu/wiki/index.php/HPRC:AMS:Service\_Unit https://hprc.tamu.edu/wiki/index.php/HPRC:AMS:UI

A Texas A&M University High Performance Research Computing – http://hprc.tamu.edu

### Job Submission and Tracking

| Command                                   | Description                                       |
|-------------------------------------------|---------------------------------------------------|
| bsub < jobfile1                           | Submit jobfile1 to batch system                   |
| bjobs [-u all or user_name] [[-l] job_id] | List jobs                                         |
| bpeek [-f] job_id                         | View job's output and error files                 |
| bkill job_id                              | Kill a job                                        |
| bhist [-1] job_id                         | Show historical information about a job           |
| lnu [-1] -j job_id                        | Show resource usage for a job                     |
| blimits -w                                | Show how policies are applied to users and queues |

https://hprc.tamu.edu/wiki/index.php/Ada:Batch#Job\_tracking\_and\_control\_commands

40

Texas A&M University High Performance Research Computing – http://hprc.tamu.edu

### Node Utilization: *1nu*

**lnu** [-h] [-1] -j jobid # lists on stdout the utilization across all nodes for an executing job.

| Job          | User              |      |      | Queue  |             | Stat | us N  | lode C | pus  |      |               |          |       |
|--------------|-------------------|------|------|--------|-------------|------|-------|--------|------|------|---------------|----------|-------|
| 795375       | jomber23          |      |      | medium |             |      | R     | 4      | 80   |      |               |          |       |
| HOST_NAME    | status            | r15s | r1m  | r15m   | ut          | pg   | ls    | it     | tmp  | swp  | mem           | Assigned | Cores |
| nxt1417      | ok                | 20.0 | 21.0 | 21.0   | <b>97</b> % | 0.0  | 0     | 94976  | 366M | 3.7G | <b>41.6</b> G | 20       |       |
| nxt1764 (    | L) ok             | 19.7 | 20.0 | 20.0   | <b>95</b> % | 0.0  | 0     | 95040  | 366M | 3.7G | <b>41.5</b> G | 20       |       |
| nxt2111      | ok                | 20.0 | 20.0 | 20.0   | <b>98</b> % | 0.0  | 0     | 91712  | 370M | 4.2G | <b>41.5</b> G | 20       |       |
| nxt2112      | ok                | 20.0 | 21.1 | 21.0   | <b>97</b> % | 0.0  | 0     | 91712  | 370M | 4.2G | <b>41.6</b> G | 20       |       |
| \$ lnu -1 -j | =======<br>753454 |      |      |        |             |      | :==== |        |      |      |               |          |       |
| Job          | User              |      |      | Queue  |             | Stat | us N  | lode C | pus  |      |               |          |       |
| 753454       | ajochoa           |      |      | long   |             |      | R     | 1      | 20   |      |               |          |       |
| HOST NAME    | status            | r15s | r1m  | r15m   | ut          | pg   | ls    | it     | tmp  | swp  | mem           | Assigned | Cores |
| nxt1222 (    | L) ok             | 4.3  | 4.5  | 6.2    | 20%         | 0.0  | 0     | 54464  | 422M | 4.7G | 52.9G         | 20       |       |

The utilization (**ut**) and memory paging (**pg**), overall, are probably the most significant. Note that the **tmp**, **swp**, and **mem** refer to available amounts respectively. See "*man Isload*" for explanations on labels.

41

Feb. 3, 2017

S 1nu -1 -i 795375

https://hprc.tamu.edu/wiki/index.php/Ada:Batch#Job\_tracking\_and\_control\_commands

A Texas A&M University High Performance Research Computing – http://hprc.tamu.edu

### Job Environment Variables

- **\$LSB\_JOBID** = job id
- **\$LS\_SUBCWD** = directory where job was submitted from
- \$SCRATCH = /scratch/user/NetID
- *\$TMPDIR* = /work/\$LSB\_JOBID.tmpdir
  - \$TMPDIR is local to each assigned compute node for the job

### Concurrent Program Execution in Jobs via Tamulauncher

- Useful for running many programs concurrently across multiple nodes within a job
- Can be used with serial or multi-threaded programs
- Distributes a set of commands from an input file to run on the cores assigned to a job
- Can only be used in batch jobs
- If a tamulauncher job gets killed, you can resubmit the same job to complete the unfinished commands in the input file
- Preferred over LSF job arrays

Feb. 3. 2017

## **Common Job Problems**

dos2unix my job file

- Control characters (^M) in job files or data files edited with Windows editor
  - remove the ^M characters with:
- Did not load the required module(s)
- Insufficient walltime specified in #BSUB -W parameter
- Insufficient memory specified in #BSUB -M and -R "rusage[mem=xxx]" parameters
- No matching resource (-R rusage[mem] too large)
- Running OpenMP jobs across nodes
- Insufficient SU: See your SU balance:
   mypro:
- Insufficient disk or file quotas: check quota with
- Using GUI-based software without setting up X11 forwarding
  - Enable X11 forwarding at login
  - Or use VNC

Feb. 3. 2017

Software license availability

\$ file jobfile.txt
jobfile.txt: ASCII text, with
CRLF line terminators
\$ dos2unix abc.txt
dos2unix: converting file
jobfile.txt to UNIX format ...
\$ file abc.txt
jobfile.txt: ASCII text

myproject -1

ssh -X user@ada.tamu.edu

showquota

FAQ: https://hprc.tamu.edu/wiki/index.php/HPRC:CommonProblems

44

A Texas A&M University High Performance Research Computing – http://hprc.tamu.edu

license status -a

### Need Help?

- Check the FAQ (https://hprc.tamu.edu/wiki/index.php/HPRC:CommonProblems) or the Ada User Guide ( https://hprc.tamu.edu/wiki/index.php/Ada) for possible solutions first.
- Email your questions to <u>help@hprc.tamu.edu</u>. (Now managed by a ticketing system)
- Help us, help you -- we need more info
  - Which Cluster
  - UserID/NetID (UIN is not needed!)
  - Job id(s) if any
  - Location of your jobfile, input/output files
  - Application used if any
  - Module(s) loaded if any
  - Error messages
  - Steps you have taken, so we can reproduce the problem
- Or visit us @ 114A Henderson Hall
  - Making an appointment is recommended.

### **Upcoming Programming Short Courses**

| Topics                                                      | Date/Time           |
|-------------------------------------------------------------|---------------------|
| Introduction to Using Ada Cluster (encore)                  | 3-5 PM, Wed, Feb 8  |
| Introduction to Using Terra Cluster                         | 3-5 PM, Fri, Feb 10 |
| Introduction to Python                                      | 3-5 PM, Wed, Feb 15 |
| Introduction to Perl                                        | 3-5 PM, Wed, Feb 22 |
| Intermediate MATLAB Programming                             | 3-5 PM, Wed, Mar 1  |
| Next Generation Sequencing Data Analysis on the Ada Cluster | 3-5 PM, Wed, Mar 22 |
| Introduction to Code Parallelization using OpenMP           | 3-5 PM, Wed, Mar 29 |
| Introduction to Code Parallelization using MPI              | 3-5 PM, Wed, Apr 5  |

- Register or see a full list of short courses at:
  - https://hprc.tamu.edu/register/classlist.php

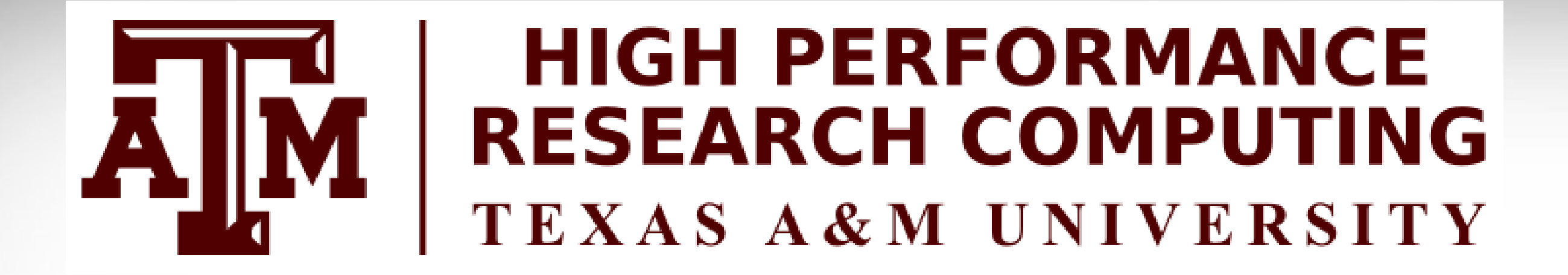

# Thank you.

# Any question?

47

Feb. 3, 2017

AM Texas A&M University High Performance Research Computing – http://hprc.tamu.edu

# **Backup slides**

48

Feb. 3, 2017

Texas A&M University High Performance Research Computing – http://hprc.tamu.edu

### **Brief Introduction to Parallel Computing**

Feb. 3, 2017

Texas A&M University High Performance Research Computing – http://hprc.tamu.edu

### Parallelism

**Parallelism** means doing multiple things at the same time: you can get more work done in the same time.

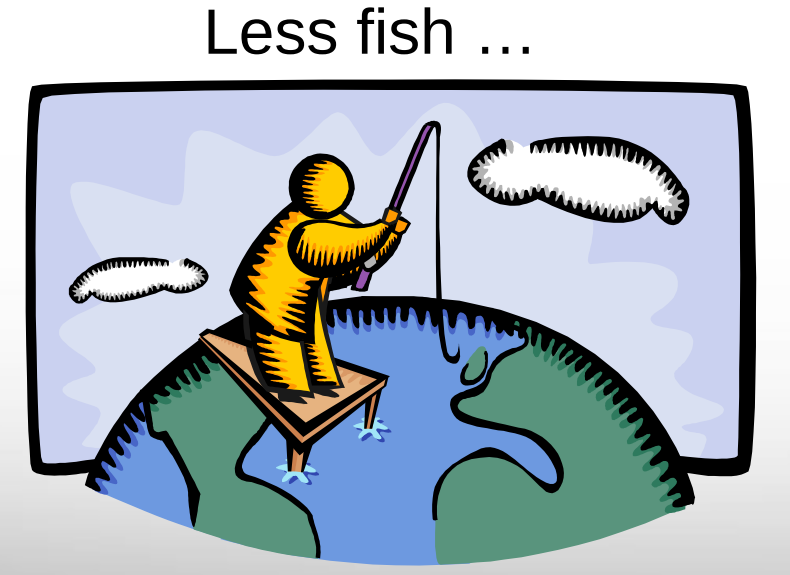

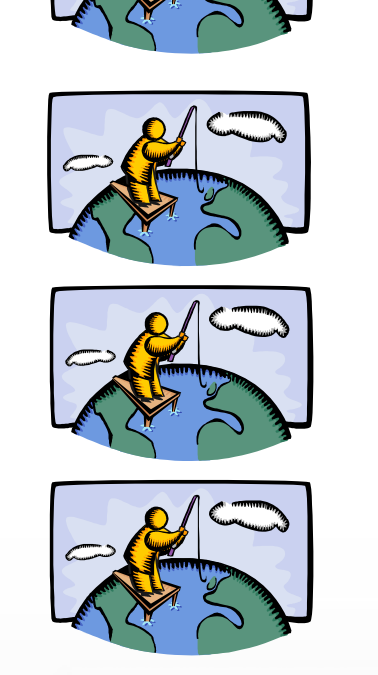

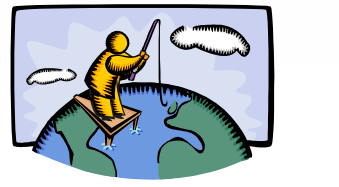

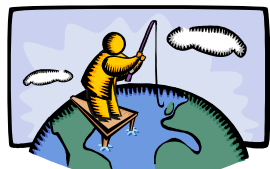

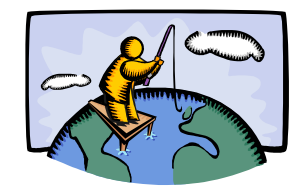

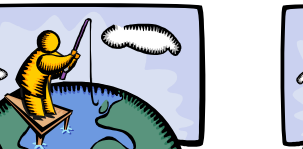

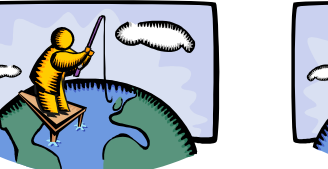

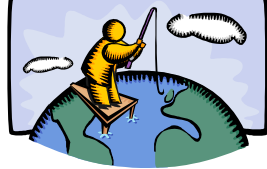

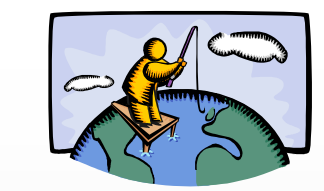

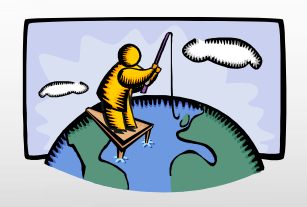

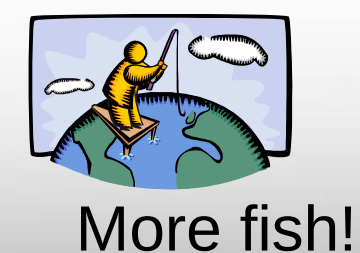

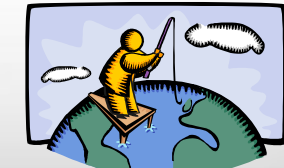

Feb. 3, 2017

Source: http://oscer.ou.edu/Workshops/Overview/sipe\_overview\_20090201.ppt

A M **Texas A&M University** High Performance Research Computing – http://hprc.tamu.edu

### Serial vs Parallel Computing

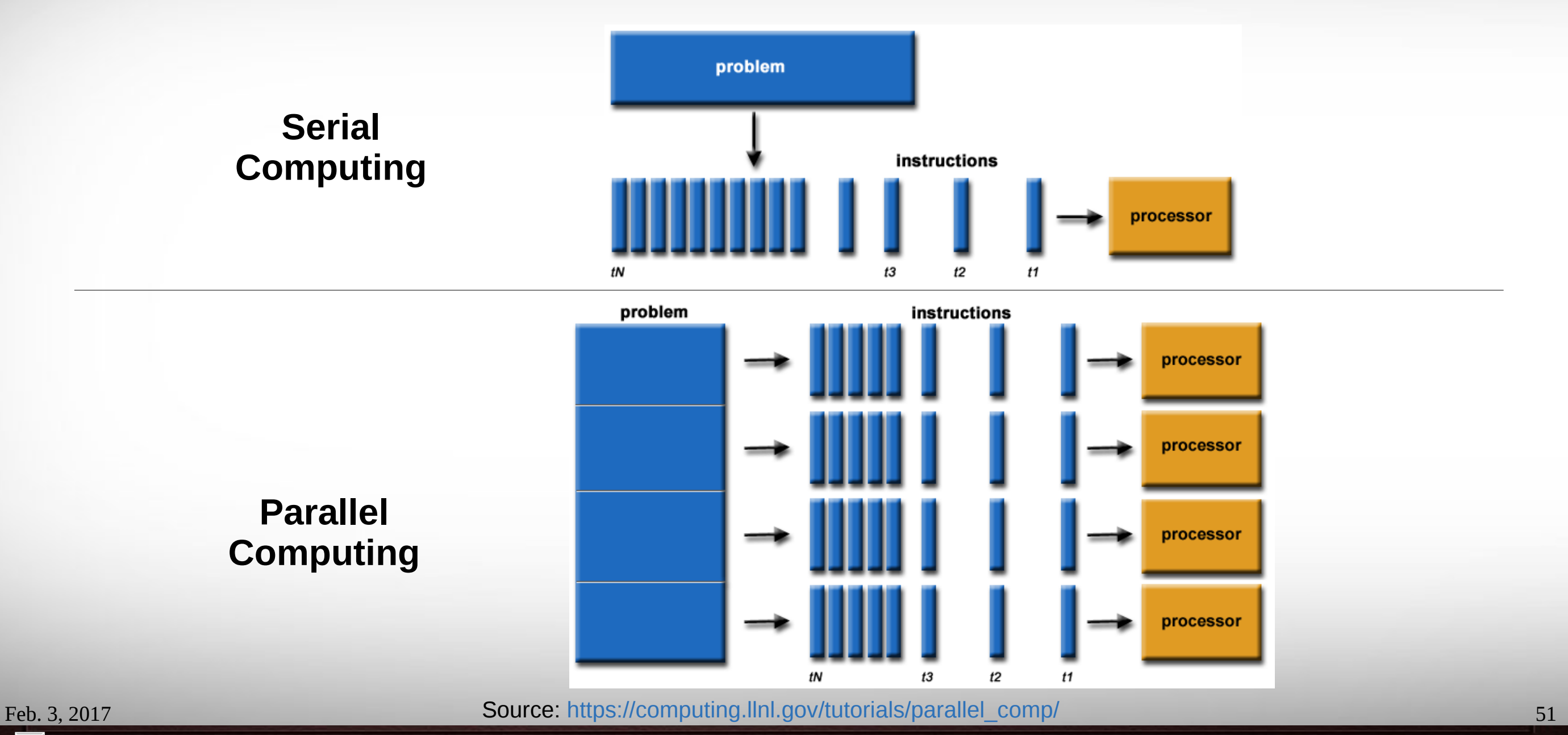

A Texas A&M University High Performance Research Computing – http://hprc.tamu.edu

### Multi-threading

Some tasks can be split and executed on process cores in a compute node.

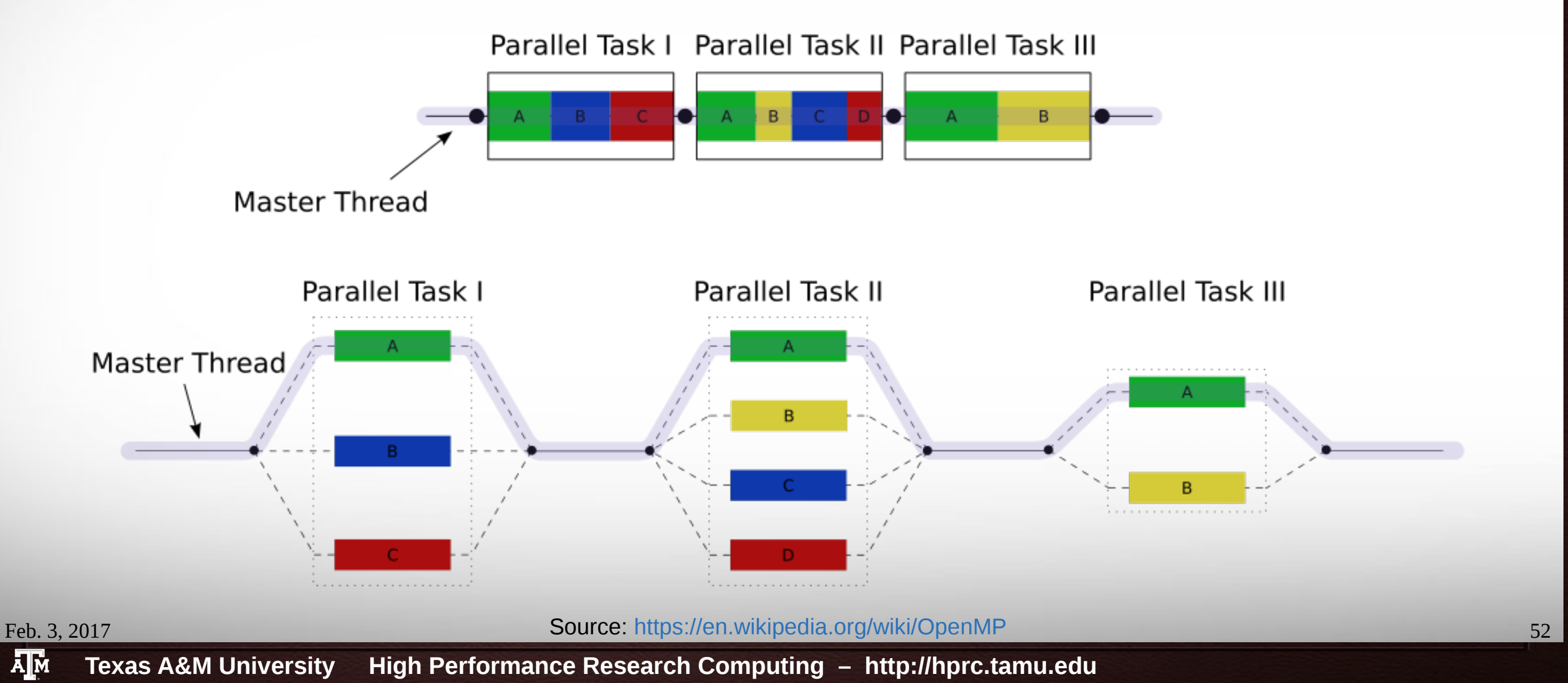

### **Distributed Computing - Collective Communication**

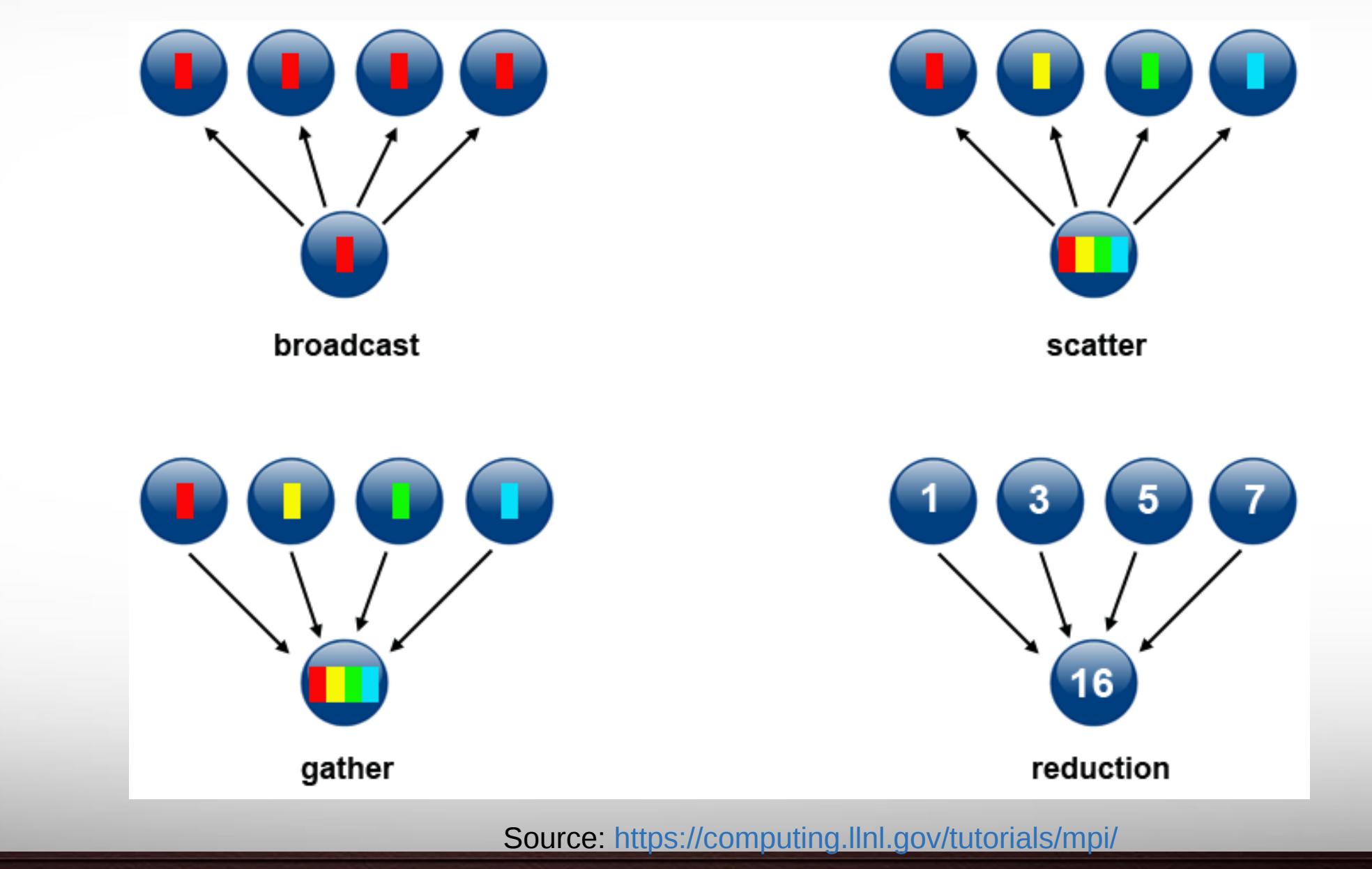

Texas A&M University High Performance Research Computing – http://hprc.tamu.edu

## **High Throughput Computing**

- Each worker solve a subset of problems
- No dependency/communication among workers
- Parameter sweeping
- Script is your friend
- tamulauncher

Feb. 3, 2017

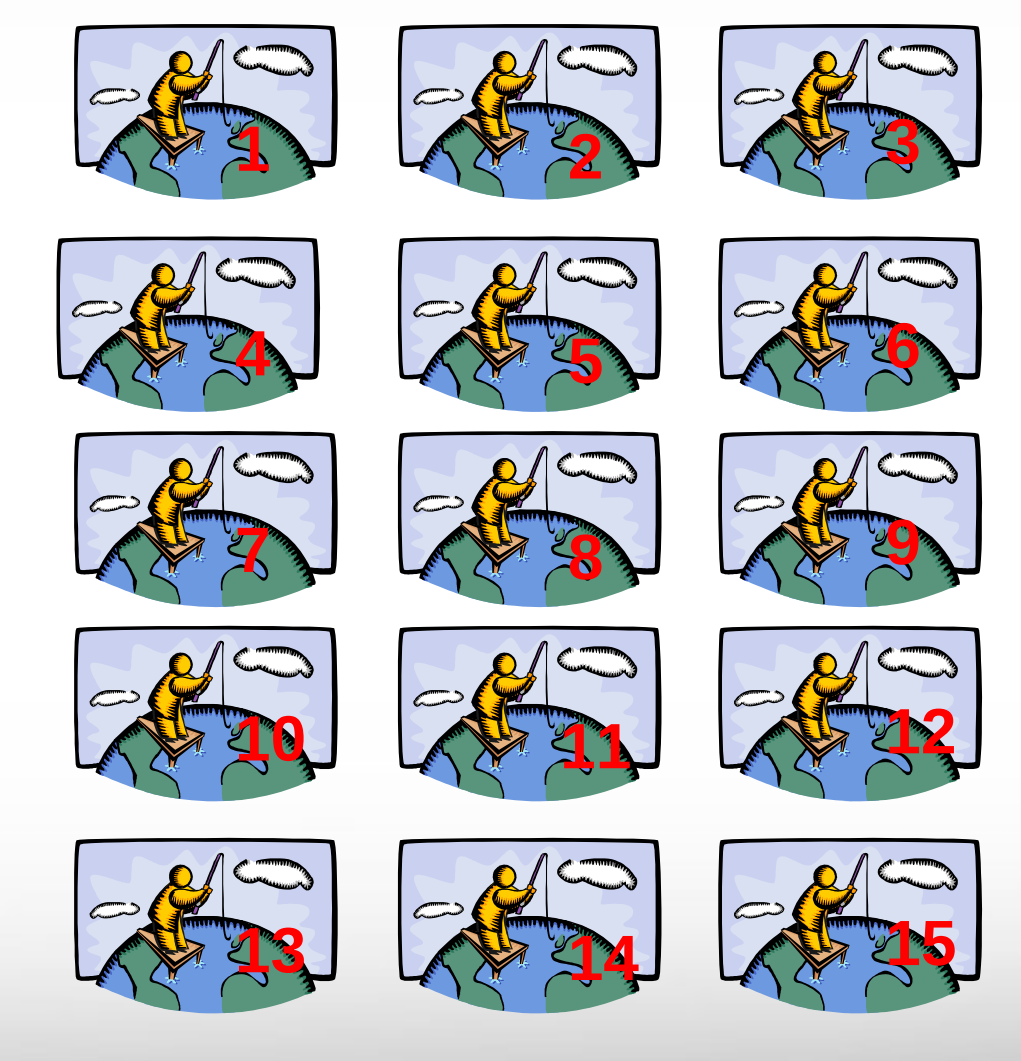

Still More fish!

## **Compiling Programs on Ada**

Feb. 3, 2017

Texas A&M University High Performance Research Computing – http://hprc.tamu.edu

## **Compiling Basics**

- Generally provide the compiler:
  - source file(s) and/or object file(s)
  - compilation option(s)
  - optionally a name for the resulting executable. Default executable name is *a.out* if no name provided.
- Example:

Feb. 3, 2017

icc objfile.o subroutine.c main.c

https://hprc.tamu.edu/wiki/index.php/Ada:Compile:All#Getting\_Started

A Texas A&M University High Performance Research Computing – http://hprc.tamu.edu

### **Basic Compiler Flags**

| Flag                                      | Description                                                                                                    |
|-------------------------------------------|----------------------------------------------------------------------------------------------------|
| -help [category]                          | Shows all available compiler options or all options under a specified category                                        |
| -o <file></file>                          | Specifies the name for an object file. For an executable, the -output filename will be <file> instead of a.out</file> |
| - <i>c</i>                                | Only compile the source file(s). Linking phase will be skipped.                                                       |
| -L <dir></dir>                            | Tells the linker to search for libraries in directory <dir> ahead of the standard library directories.</dir>          |
| -1 <name></name>                          | Tells the linker to search for library named lib <b>name</b> .so or lib <b>name</b> .a                                |
| Examples:<br>icc -o mprog<br>icc -L mylib | .x subroutine.c myobjs.o main.c<br>s -lmyutils main.c                                                                 |
| 2017                                      | https://hprc.tamu.edu/wiki/index.php/Ada:Compile:All#Basic_compiler_flags                                             |

57

Texas A&M University High Performance Research Computing – http://hprc.tamu.edu

Feb. 3.

### **Compiler Optimization Flags**

| Flag            | Description                                                                                                    |
|-----------------|----------------------------------------------------------------------------------------------------|
| -02             | Default optimization level (includes inlining, constant/copy propagation, loop unrolling,peephole optimizations, etc) |
| -03             | Enables more aggressive loop transformations in addition to -O2 optimizations.                                        |
| -xHost          | Tells the compiler to generate vector instructions for the highest instruction set available on the host machine.     |
| -fast           | Shortcut for -ipo, -O3, -no-prec-div, -static, and -xHost flags.                                                      |
| -ip             | Perform inter-procedural optimization within the same file.                                                           |
| -ipo            | Perform inter-procedural optimization between files.                                                                  |
| -parallel       | Enable automatic parallelization by the compiler (very conservative)                                                  |
| -opt-report=[n] | Generate optimization report. n represent the level of detail (03, 3 being most detailed)                             |
| -vec-report[=n] | Generate vectorization report. n represents the level of detail (07 , 7 being most detailed)                          |

For more information, consult the opt, advanced, and ipo compiler help categories.

Feb. 3, 2017

A M

### **Other Compiler Flags**

### Debugging flags:

- https://hprc.tamu.edu/wiki/index.php/Ada:Compile:All#Debugging\_flags
- See also the *icc -help command* which includes debugging and other flags.
- Flags affecting floating point operations:
  - https://hprc.tamu.edu/wiki/index.php/Ada:Compile:All#Flags\_affecting\_floating\_point\_operations
  - See also the *icc -help float help* or the *ifort -help float* commands. Some floating point flags are specific to Fortran.
- Many more compiler flags. Consult each compiler's man page or the output from the compiler's *-help* option.

## Compiling OpenMP Programs

- OpenMP programming:
  - Use compiler directives to specify which code regions to run in parallel
  - Compiler generates multi-threaded code for these code regions
- Example:

module load intel/2015B

ifort -qopenmp -o omp\_helloWorld.exe omp\_helloWorld.f90

Feb. 3, 2017

https://hprc.tamu.edu/wiki/index.php/Ada:Compile:OpenMP

60

A Texas A&M University High Performance Research Computing – http://hprc.tamu.edu

## Running OpenMP Programs

61

- Common environment variables:
  - OMP\_NUM\_THREADS:
    - Sets the maximum number of threads per nesting level
    - Default value is 1
  - OMP\_STACKSIZE:
    - Sets the size for the private stack of each worker thread. Suffix can be B,K,M,G
    - Default value is 4 MB
- Example using 4 threads and 16 MB stack size per thread

\$ export OMP\_NUM\_THREADS=4

\$ export OMP\_STACKSIZE=16M

\$ ./omp\_helloWorld.exe

Do not use more than 8 cores on the login nodes!

## **Compiling MPI Programs**

- Use a MPI compiler wrapper to compile MPI codes.
  - Wrapper invokes underlying compiler and adds linker flags specific for MPI programs
  - Intel MPI provides wrappers for both Intel and GNU compilers
  - Any flags not recognized by the wrapper are passed to the underlying compiler.
- Example to compile MPI C program with the Intel compiler's -O3 optimization flag

```
mpiicc -o mpi_prog.x -O3 mpi_prog.c
```

### **Running MPI Programs**

- Requires a MPI launcher (mpirun) to run MPI programs *mpirun* [mpi\_flags] executable [executable params]
- Example:

module load intel/2015B
mpirun -np 4 ./mpi\_helloWorld.exe

Do not use more than 8 cores on the login nodes!

### **Other Programming Methods**

- Compiling programs to use GPU accelerators
  - https://hprc.tamu.edu/wiki/index.php/Ada:Compile:CUDA
- Compiling programs to use Phi coprocessors
  - https://hprc.tamu.edu/wiki/index.php/Ada:Compile:PHI

## Intel Math Library (MKL)

- Provides optimized and threaded math routines such as BLAS, LAPACK, sparse solvers, FFTs, vector math, and more.
- Offers sequential, parallel, and cluster versions.
- Examples:

```
module load intel/2015B
ifort example.f -mkl=sequential -o example.exe
icc example.c -mkl=parallel -o example.exe
mpiifort example.f -mkl=cluster -o example.exe
```

• Consult Intel MKL Link advisor for usage help: https://software.intel.com/en-us/articles/intel-mkl-link-line-advisor

### **Remote Visualization**

Feb. 3, 2017

Texas A&M University High Performance Research Computing – http://hprc.tamu.edu

### **Remote Visualization Jobs**

- Use to run programs with graphical interfaces on Ada and display them on your computer:
- Can leverage GPU nodes for better graphics performance
- Better than X11 forwarding (especially when using VPN)

| Command                               | Description                                           |
|---------------------------------------|-------------------------------------------------------|
| vncjob.submit [-h] [-g MxN] [-t type] | Submit a VNC job.<br>Type 'vncjob.submit -h' for help |
| vncjob.kill JOBID                     | Kill a VNC job whose id is JOBID                      |
| vncjob.list                           | List all your VNC jobs currently in the batch system  |

https://hprc.tamu.edu/wiki/index.php/Ada:Remote\_Visualization

### (1) Log into Ada

| Your current | t disk quotas         | are:       |            |       |
|--------------|-----------------------|------------|------------|-------|
| Disk D       | )isk Usage            | Limit      | File Usage | Limit |
| /home        | 33M                   | 10G        | 676        | 10000 |
| /scratch     | 4.533G                | 1T         | 13749      | 50000 |
| /tiered      | Θ                     | 10T        | 1          | 50000 |
| Type 'showqu | uota' <u>t</u> o view | these quot | tas again. |       |
| [ netid@ada2 | 2 ~]\$                |            |            |       |

(2) Submit VNC Job using vncjob.submit (optional parameters available)

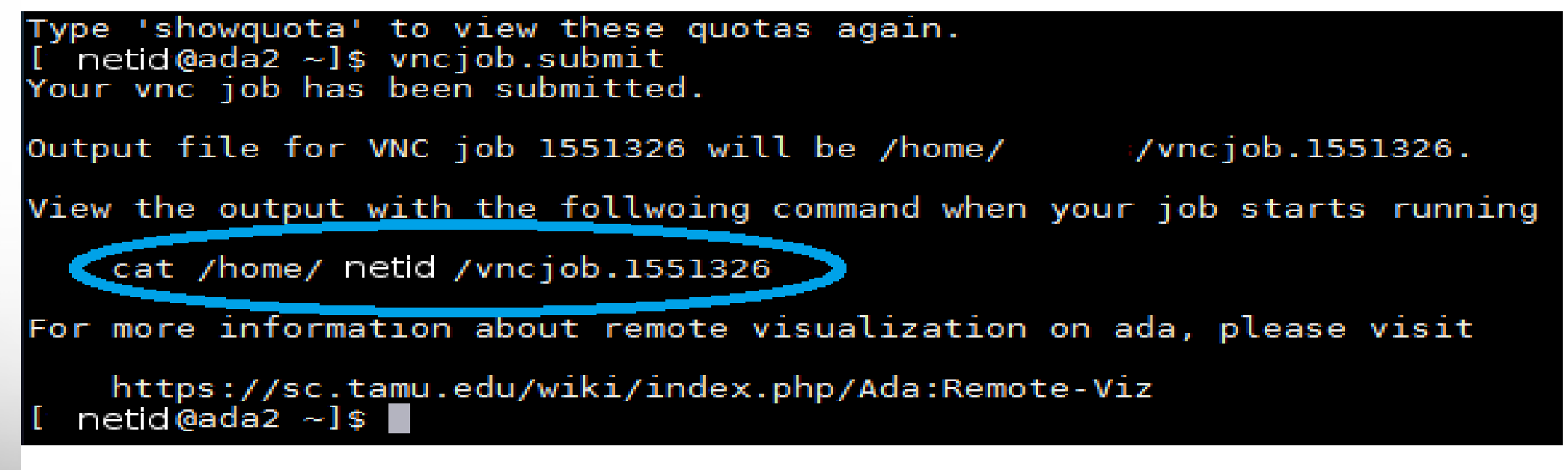

#### (3) Use cat to see the output file -- Note job properties

```
[ netid@ada2 ~]$ cat /home/netid /vncjob.1551326
Using settings in ~/.vnc/xstartup.turbovnc to start /opt/TurboVNC/bin/vncserver
VNC batch job id is 1551326
VNC server arguments will be '-geometry 1024x768'
VNC server started with display gpu64-3001:11
```

VirtualGL Client 64-bit v2.4 (Build 20150126) Listening for unencrypted connections on port 4242 4242

WARNING: You have started an interactive/VNC job. Your job will continue to run until the VNC server is stopped (up to 6 hours).

To access from Mac/Linux, run from your desktop:

vncviewer -via netid@ada.tamu.edu gpu64-3001:11

To access from Windows:

1) Setup a tunnel from your machine to gpu64-3001:5911

1.1) If you use MobaXterm, run the following command in the MobaXterm terminal:

ssh -f -N -L 10000:gpu64-3001:5911 🛛 netid@ada.tamu.edu

1.2) If you use Putty to set up the tunnel, click SSH' and then click 'Tunnels'. Fill in 'Source port' with '10000' and 'Destination' with 'gpu64-3001:5911'

2) Start vncviewer on your machine

Otherwise to access from Windows, either see the documentation that came with your VNC viewer, or open an Xll enabled login to ada.tamu.edu and then run:

vncviewer gpu64-3001:11

When running graphical program in this VNC job, remember to start them using vglrun:

vglrun application

To stop the VNC job:

vncjob.kill 1551326

netid @ada2 ~] 💲 📕

AM

### (4) Start new tab/terminal pointed to local machine

| 1                                                                                        | @login2:~                                                                                                    | × 🖳 2. /home/mobaxterm                                                                                                    | ×                                                                                                    |  |
|------------------------------------------------------------------------------------------|----------------------------------------------------------------------------------------------------|----------------------------------------------------------------------------------------------------|----------------------------------------------------------------------------------------------------|--|
| [2015-07-0;<br>[                                                                         | B 14:32.50] ~<br>Laptop] ≻                                                                                                    |                                                                                                    |                                                                                                    |  |
| (5) Use co                                                                               | mmand from (3) 1                                                                                                    | to create tunnel Local I                                                                                                    | port 10000 must be free                                                                                                    |  |
| [2015-07-08<br>[<br>NOTICE: Th:<br>authorized<br>may result<br>against the<br>Applicable | <pre>3 14:37.55] ~<br/>Laptop] &gt; ssh<br/>is computer syste<br/>purposes by auth<br/>in administrativ<br/>e user. Usage may<br/>privacy laws est</pre> | -f -N -L 10000:gpu64-300<br>m and data herein are av<br>orized users. Use for an<br>e/disciplinary actions o<br>be subject to security<br>ablish the expectations | 1:5911 netid@ada.tamu.ed<br>ailable only for<br>y other purpose<br>or criminal prosecution<br>testing and monitoring.<br>of privacy. |  |
| netid@ada                                                                                | .tamu.edu's passw                                                                                                    | ord:                                                                                                    |                                                                                                    |  |
| [2015-07-08                                                                              | 3 14.38 151 ~                                                                                                    |                                                                                                    |                                                                                                    |  |

Laptop] >

### (6) Open VNC Viewer and enter connection information

| <b>V</b> 2    | VNC Viewer       | ×          |
|---------------|------------------|------------|
| VNC® Vie      | wer              | <b>V</b> 2 |
| VNC Server:   | localhost::10000 | ~          |
| Encryption:   | Prefer off       | ~          |
| <u>A</u> bout | Options          | Connect    |

### (7) Enter your VNC password

| VS    | VNC Viewer – 🗖 🗙             |                             |     |  |  |  |  |  |  |  |  |
|-------|------------------------------|-----------------------------|-----|--|--|--|--|--|--|--|--|
|       | <b>V</b> 8                   | VNC Viewer - Authentication | h   |  |  |  |  |  |  |  |  |
| · · · | VNC Server: localhost::10000 |                             |     |  |  |  |  |  |  |  |  |
| VP    | Username:                    |                             | D I |  |  |  |  |  |  |  |  |
| Er    | Password:                    |                             | 5   |  |  |  |  |  |  |  |  |
|       |                              | OK Cancel                   | E I |  |  |  |  |  |  |  |  |
| 3,    | -                            | •                           |     |  |  |  |  |  |  |  |  |
| -     |                              |                             |     |  |  |  |  |  |  |  |  |

71

| (8) VNC window opens load modules use vglrun to launch GUI                                                                                                    |                                                                                         |                                          |                           |               |                  |       |          |                         |                                                         |  |  |
|----------------------------------------------------------------------------------------------------|-----------------------------------------------------------------------------------------|------------------------------------------|---------------------------|---------------|------------------|-------|----------|-------------------------|---------------------------------------------------------|--|--|
| <b>V</b> 2                                                                                                    |                                                                                         | TurboVNC: gpu64-3001:11 ( ) - VNC Viewer |                           |               |                  |       |          |                         | _ <b>D</b> ×                                            |  |  |
| Applications Places System                                                                                                    | ۵ 🎱                                                                                     | L                                        |                           |               |                  | ·     |          |                         | Wed Jul 8, 14:50                                        |  |  |
|                                                                                                    | <b>\$</b>                                                                               | Abaqus/CAE 6.13-5 [Viewport: 1]          |                           |               |                  |       |          | ×                       |                                                         |  |  |
|                                                                                                    | 🗐 <u>F</u> ile <u>M</u> o                                                               | odel Vie <u>w</u> port                   | <u>V</u> iew <u>P</u> art | <u>S</u> hape | Feat <u>u</u> re | Tools | Plug-ins | <u>H</u> elp <b>∖</b> ? | – & ×                                                   |  |  |
| E                                                                                                    |                                                                                         | netid@g                                  | pu64-3001:~               |               |                  |       |          |                         |                                                         |  |  |
| File Edit View Search Termina                                                                                                    | al Help                                                                                 |                                          |                           |               |                  |       |          |                         |                                                         |  |  |
| <pre>[ netid@gpu64-3001 ~]\$ modul [ netid@gpu64-3001 ~]\$ vglru Abaqus License Manager check "cae" release 6.13 from scls &lt;28 out of 30 licenses remai </pre> | le load ABAQUS<br>in abaqus cae<br>ced out the fol<br>server2.tamu.ee<br>in available>. | llowing lice<br>du                       | nse(s):                   |               |                  |       |          |                         | ×<br>USA.<br>of Dassoult<br>Bi Notices in<br>ZE SIMULIA |  |  |
| @gpu64-3001:~ 🖨                                                                                                    | Abaqus/CAE 6.13-                                                                        | -5 [                                     |                           |               |                  |       |          |                         |                                                         |  |  |